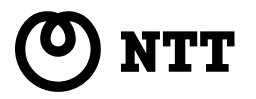

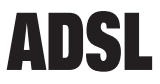

# ADSL モデム - SH 「拡張自動設定機能」説明書

本書では、拡張自動設定機能の使用方法について説明します。

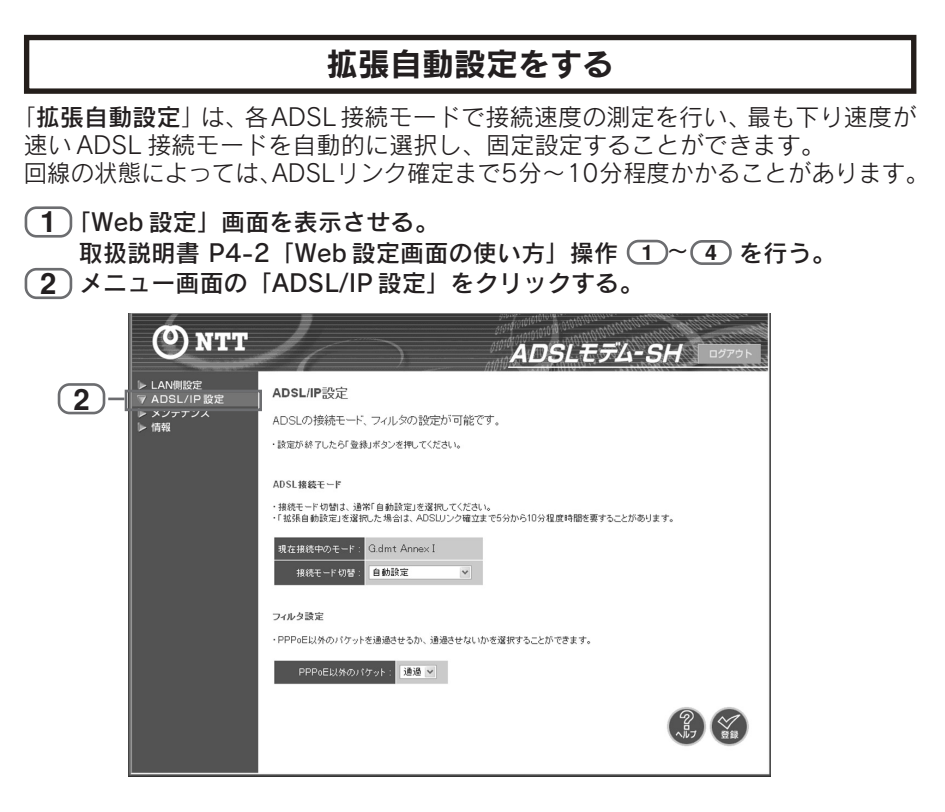

# 3 接続モード切替の「拡張自動設定」を選ぶ。

| <ul> <li>▶ LAN側設定</li> <li>▼ ADSL/IP 設定</li> <li>▶ メンテナンス</li> <li>▶ 情報</li> </ul> | ADSL/IP設定<br>ADSLの接続モード、フィルタの設定が可能です。<br>・設定が終了したら「登録」オタンを使してください。                                                                                                    |
|------------------------------------------------------------------------------------|----------------------------------------------------------------------------------------------------|
|                                                                                    | ADS1#8ETEH<br>einextense<br>einextense<br>einext |

\_\_\_\_\_[登録] ボタンをクリックする。

拡張自動設定が始まり、以下の画面が表示されます。

|             | <ul> <li>拡張自動設定を行っています。</li> <li>しばらくお待ちください。</li> <li>設定中は電源を切らないでください。</li> <li>* X活电軸設理をWFF5 Addia、「中断」メウス用いていてきい。</li> <li>* WHE 中断でも ADSLINE ************************************</li></ul> |       |
|-------------|----------------------------------------------------------------------------------------------------|-------|
| •<br>•<br>• | ■<br>●拡張自動設定動作中は、この表示を継続します。<br>●拡張自動設定動作中は、ADSL ランプとアラームランプが同時に点<br>(1 秒間に 1 回点滅)<br>金中で拡張自動設定を止める場合                                                                                            | 減します。 |
| [           | [ <b>中断</b> ] ボタンをクリックします。                                                                                                    |       |
| - 1         | Microsoft Internet Explorer                                                                                                    |       |
|             | 2 ADSL接続モードを「自動設定」にし、再起動を行います。                                                                                                    |       |
|             | ○K キャンセル                                                                                                    |       |

- [OK] ボタンをクリックすると再起動を行い、「自動設定」モードで起動します。
- [キャンセル]ボタンをクリックすると元の画面(しばらくお待ちください。)に戻ります。

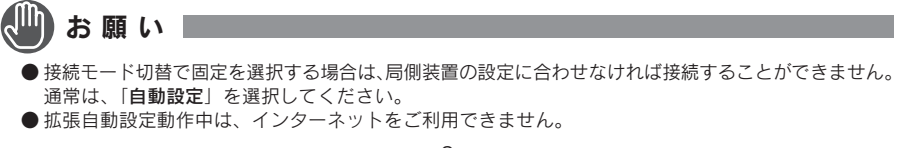

# 5 ADSL 接続モードでトレーニングが終了後、確認画面が表示される。

いずれか1つ以上のADSL接続モードで接続できた場合、最速のモードで接続した状態となっています。

#### ■確認画面

| ▶ LAN機設定<br>▼ ADSL/IP 設定<br>▶ メンテナンス<br>▶ 情報 | ADSL複数モード(雑葉自動論定)<br>拡張自動設定機能の動作が完了しました。下記の最大のリンク速度の欄に表示されているADSL<br>接続モードにで移続しています。<br>・夏広報機能しているードをADSL線モードとして固定で登録する場合は「登録Jボタンを押してださい。<br>・夏広マ登録ない場合は「キンセルJボタンを押してださい。 |                                  |                              |       |  |  |  |  |
|----------------------------------------------|----------------------------------------------------------------------------------------------------|----------------------------------|------------------------------|-------|--|--|--|--|
|                                              | 最大リング<br>ADSL接続モード<br>固定設定値<br>ADSL接続モード                                                                                                    | 速度<br>Quad Sp<br>Quad固定(<br>リンク速 | pectrum<br>超近距離)<br>度 (kbps) |       |  |  |  |  |
|                                              | Quad Spectrum                                                                                                    | 보9<br>1216                       | 7FU<br>27008                 |       |  |  |  |  |
|                                              | G.dmt Annex I                                                                                                    | 1216                             | 17856                        |       |  |  |  |  |
|                                              | G.dmt Annex C                                                                                                    | 1184                             | 11392                        |       |  |  |  |  |
|                                              | G.dmt Annex C(FBMsOL)                                                                                                    | 352                              | 4448                         | 6     |  |  |  |  |
|                                              | G.lite Annex C                                                                                                    | -                                |                              |       |  |  |  |  |
|                                              |                                                                                                    |                                  |                              | £ 7 8 |  |  |  |  |

(6)確認画面で [登録] または [キャンセル] ボタンをクリックする。

## ■ [登録] ボタンをクリックした場合

拡張自動設定実行の結果、最大リンク速度の欄に表示されている ADSL 接続モードを、固 定の ADSL 接続モードとして登録します。 再起動を行ったり、電源を入れ直した場合は、登録した ADSL 接続モードで起動します。

### ■ [キャンセル] ボタンをクリックした場合

電源を入れ直すか、LAN IP アドレスの変更、ファームウェアの更新を行うまで最大リンク 速度の欄に表示されている ADSL 接続モードで接続を行います。 上記操作後は、再度拡張自動設定を行います。

#### 拡張自動設定動作中のランプ表示について

拡張自動設定動作中は、以下のランプ表示になります。
 ADSL ランプ : 拡張自動設定動作中は、アラームランプと同時に点滅します。

 (1 秒間に 1 回点滅)

 アラームランプ : 拡張自動設定動作中は、ADSL ランプと同時に点滅します。

 (1 秒間に 1 回点滅)

# ■ すべての ADSL 接続モードで接続に失敗した場合

以下の画面が表示されます。

| <ul> <li>▶ LAN側設定</li> <li>▼ ADSL/IP 設定</li> <li>▶ メンテナンス</li> <li>▶ 情報</li> </ul> | ADSL接装モード(鉱蛋自動設定)<br>ADSLリンクが確立できませんでした。ADSL回線の接続をご確認ください。<br>・再度、鉱産自動設定を行う場合は「実行」ボシンを押、てください。<br>・鉱蛋自動設定を中止する場合は「キャンセル」ボタンを押してください。 |                       |          |  |  |  |  |  |
|------------------------------------------------------------------------------------|----------------------------------------------------------------------------------------------------|-----------------------|----------|--|--|--|--|--|
|                                                                                    | 最大リンク<br>ADSL接続モード<br>固定設定値                                                                                                    | 速度<br>-<br>-<br>リンク速) | 躗 (kbps) |  |  |  |  |  |
|                                                                                    | Quad Spectrum                                                                                                    | £9<br>-               | ፑህ<br>-  |  |  |  |  |  |
|                                                                                    | G.dmt Annex I                                                                                                    |                       | -        |  |  |  |  |  |
|                                                                                    | G dmt Annex C(EBMcOL)                                                                                                    | -                     | -        |  |  |  |  |  |
|                                                                                    | G.lite Annex C                                                                                                    |                       |          |  |  |  |  |  |
|                                                                                    |                                                                                                    |                       |          |  |  |  |  |  |

- ADSL 回線の接続をご確認ください。
- 再度、拡張自動設定を行う場合は [実行] ボタンをクリックしてください。
   拡張自動設定を行います。(□37 P2 操作 (4))
- 拡張自動設定を止める場合は [キャンセル] ボタンをクリックしてください。 再起動を行い、「自動設定」モードで起動します。

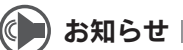

- P2 操作 (4)、P3 操作 (5)の状態で電源を切断した場合は、次回の電源投入時に拡張自動設定以前の ADSL 接続モードで起動します。
- P2 操作 4、P3 操作 5の状態で Web ブラウザを閉じた場合は、次回のログイン時に P2 操作 4 または P3 操作 5 の画面が表示されます。
- ●確認画面では、メニューの各項目および [ログアウト] ボタンは無効となります。 各ボタンをクリックした場合は、「この画面では「メニュー」や「ログアウト」ボタンの操作はできま せん。」が表示されます。
  - [OK] ボタンをクリックすると元の画面(確認画面)に戻ります。
- 拡張自動設定動作中は、「拡張自動設定を行っています。しばらくお待ちください。」の画面を表示します。
  - 「ログイン画面」には自動的に戻りません。